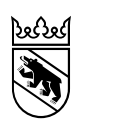

Gesundheits-, Sozial- und Integrationsdirektion Amt für Integration und Soziales

# Erfassung der Finanzierungsquellen in AssistMe

\_\_\_\_

# Anleitung

## Inhaltsverzeichnis

| 1.  | Einleitung                                                      | . 3 |
|-----|-----------------------------------------------------------------|-----|
| 2.  | Finanzierungsquellen in AssistMe                                | . 4 |
| 3.  | Anspruch – Verfügung erfassen                                   | . 5 |
| 3.1 | Rente der Invaliden-, Unfall- oder Militärversicherung          | . 5 |
| 3.2 | Hilflosenentschädigung (HE)                                     | . 7 |
| 3.3 | Ergänzungsleistungen zur AHV/IV (EL Jährlich)                   | 11  |
| 3.4 | Pflegebeitrag der UV/MV                                         | 13  |
| 3.5 | Beitrag Krankenversicherung (KV)                                | 15  |
| 3.6 | Assistenzbeitrag der Invalidenversicherung (AB-IV)              | 17  |
| 3.7 | Ergänzungsleistungen Behinderungs- und Krankheitskosten (EL BK) | 20  |
| 3.8 | Andere Finanzierer                                              | 24  |
| 4.  | Kein Anspruch – Begründung angeben                              | 26  |
| 4.1 | Ein Gesuch ist hängig                                           | 26  |
| 4.2 | Abschlägiger Bescheid auf ein Gesuch                            | 27  |
| 4.3 | Die Anspruchsbedingungen sind nicht erfüllt                     | 27  |
| 4.4 | Noch kein Gesuch gestellt                                       | 28  |
| 4.5 | Andere Gründe                                                   | 28  |
| 5.  | Kontaktstelle bei Fragen                                        | 28  |

## 1. Einleitung

Diese Anleitung führt Sie durch die Erfassung der Finanzierungsquellen in der Webapplikation AssistMe. Die Applikation finden Sie im Internet unter der Adresse: <u>https://www.assistme.gsi.be.ch</u>. In AssistMe können Menschen mit Behinderungen für Leistungen gemäss Behindertenleistungsgesetz (BLG)<sup>1</sup> angemeldet werden.

Leistungen gemäss BLG können erst dann geltend gemacht werden, wenn sie nicht bereits durch eine Versicherung (z.B. Invalidenversicherung, Krankenversicherung etc.) finanziert sind. Aus diesem Grund werden Sie in AssistMe aufgefordert, alle bestehenden Versicherungsleistungen (z.B. Renten, Entschädigungen, Ergänzungsleistungen oder Beiträge) anzugeben oder einen allfälligen Anspruch auf diese Leistungen abzuklären.

Die einzelnen Schritte zur Erfassung der Finanzierungsquellen sind in dieser Anleitung der Reihe nach aufgeführt. In einer kurzen Erklärung wird der jeweilige Schritt beschrieben. Die Bilder können Ihnen dabei helfen sich zu orientieren.

AssistMe zeigt Ihnen alle Finanzierungsquellen an, zu denen Angaben notwendig sind. Damit Leistungen gemäss BLG geltend gemacht werden können, ist eine vollständige Erfassung der Finanzierungsquellen erforderlich. Beantworten Sie dazu jede Frage und laden Sie sämtliche Unterlagen hoch, die in AssistMe gefordert werden.

Die Anleitung ist in zwei Teile gegliedert. Der erste Teil "<u>Anspruch - Verfügung erfassen</u>" leitet Sie an, Finanzierungsquellen zu erfassen, bei denen bereits Leistungen bezogen werden oder ein Anspruch auf Leistungen besteht.

Im zweiten Teil "Kein Anspruch - Begründung angeben" wird beschrieben, wie Sie Finanzierungsquellen erfassen müssen, bei denen kein Anspruch auf Leistungen besteht.

 $<sup>^{\</sup>rm 1}$  Gesetz über die Leistungen für Menschen mit Behinderungen (BLG) vom 13.06.2023

Anleitung zur Erfassung der Finanzierungsquellen\_V.docx

#### 2. Finanzierungsquellen in AssistMe

Während der Selbstanmeldung in AssistMe erscheint die Aufforderung, die aktuellen Finanzierungsquellen zu deklarieren:

| Kanton Bern<br>Canton de Berne                                                |                   |                                                                                                    |
|-------------------------------------------------------------------------------|-------------------|----------------------------------------------------------------------------------------------------|
| AssistMe                                                                      |                   | Home Selbstanmeldung Posteingang / Archiv                                                                                                    |
| ★ > Selbstanmeldung > Finanzierungsquellen bearbeiten                         |                   |                                                                                                    |
| Prüfen des Anspruchs nach gesetzlicher Mit BE-Login registrieren<br>Grundlage | Gesuch um Zulassu | ng Gesuch um Leistungsgutsprache                                                                                                    |
| ØØ                                                                            |                   |                                                                                                    |
| Personendaten Adresse Vertretungen                                            | Wohnsituation     | Finanzierungsquellen Zusammenfassung                                                                                                    |
| Rente der Invaliden-, Unfall- oder Militärversicherung                        | ~                 | Bitte deklarieren Sie Ihre aktuellen<br>Finanzierungsquellen. Für die Zulassung sind die<br>Informationen zur Invalidenreme und<br>Hilflosenentschädigung zwingend erforderlich. |
| Hilflosenentschädigung (HE)                                                   | ~                 | Geben sie die zusatzlichen Hinanzierer bereits<br>jetzt an, um die weiteren Prozesschritte nach der<br>Zulassung zu beschleunigen.                                               |
| Assistenzbeitrag der IV (AB-IV)                                               | ~                 |                                                                                                    |
| Ergänzungsleistungen zur AHV/IV (EL Jährlich)                                 | ~                 |                                                                                                    |
| Ergänzungsleistungen Behinderungskosten (EL BK)                               | ~                 |                                                                                                    |
| Pflegebeitrag UV/MV (PB)                                                      | ~                 |                                                                                                    |
| Beitrag Krankenversicherung (KV)                                              | ~                 |                                                                                                    |
| Andere Finanzierer                                                            | ~                 |                                                                                                    |
| < Zurück                                                                      |                   | Weiter $ ightarrow$                                                                                                    |

Nachdem das Gesuch um Zulassung eingereicht ist, sind die Finanzierungsquellen über die entsprechende Schaltfläche auf der Startseite des Dossiers aufrufbar:

|                                                                                                    | Kanton Bern<br>Ganton de Berne                                                                                                    |  |  |  |
|----------------------------------------------------------------------------------------------------|----------------------------------------------------------------------------------------------------|--|--|--|
| Assist                                                                                                    | Me <u>Home</u> Persönliche Daten <mark>Finanzierungsquellen</mark> Posteingang / Archiv                                                                                                    |  |  |  |
| Will<br>Unt<br>Inte                                                                                                    | lkommen bei AssistMe, die Webapplikation zur Erfassung und Abrechnung des individuellen<br>erstützungsbedarfs von Menschen mit Behinderungen der Gesundheits-, Sozial und<br>egrationsdirektion des Kantons Bern. |  |  |  |
| (Weiter                                                                                                    | e Informationen finden Sie unter <u>www.gsi.be.ch</u> )                                                                                                    |  |  |  |
| Auf AssistMe werden Ihre Personendaten sowie die nötigen behinderungsspezifischen Informationen erfasst, bearbeitet und gespeichert. AssistMe ermöglicht eine effiziente und transparente<br>Prozessabhandlung von der Anmeldung bis zur Abrechnung. Zusätzlich zum Amt für Integration und Soziales (AIS) haben Sie und/oder Ihre gesetzliche Vertretung jederzeit Zugang zu Ihren<br>Daten und können diese selber verwalten. |                                                                                                    |  |  |  |
| Wir wü<br>Bei Fra                                                                                                    | inschen Ihnen einen guten Start mit dem neuen System!<br>agen und Anliegen finden Sie telefonisch Unterstützung über die HelpLine <u>031 300 33 70</u> oder per Mail an <u>support-assistme.gsi@be.ch</u> .       |  |  |  |

#### 3. Anspruch – Verfügung erfassen

#### 3.1 Rente der Invaliden-, Unfall- oder Militärversicherung

Falls der Mensch mit Behinderungen eine Rente der Invaliden-, Unfall- oder Militärversicherung bezieht, muss diese erfasst werden. Auch eine AHV-Rente, welche aufgrund einer vorangegangenen IV-Rente errichtet wurde, muss erfasst werden.

Falls mehrere Renten bezogen werden, geben Sie unter diesem Punkt in AssistMe die erste Rente gemäss folgender Reihenfolge an:

- 1. Invalidenversicherung (oder AHV bei Besitzstand aus IV)
- 2. Unfallversicherung
- 3. Militärversicherung

Die weiteren Renten können Sie anschliessend unter der Finanzierungsquelle "Andere Finanzierer" erfassen (s. <u>Kapitel 2.8</u>).

#### Erfassung der Rente

Die für die Erfassung der Rente erforderlichen Angaben finden sich in der aktuellen Verfügung der Versicherung oder im Schreiben "Unveränderte Invalidenrente". Gehen Sie wie folgt vor:

1) Wählen Sie bei der Frage «Beziehen Sie eine Rente der Invaliden-, Unfall- oder Militärversicherung» die Schaltfläche «Ja» an.

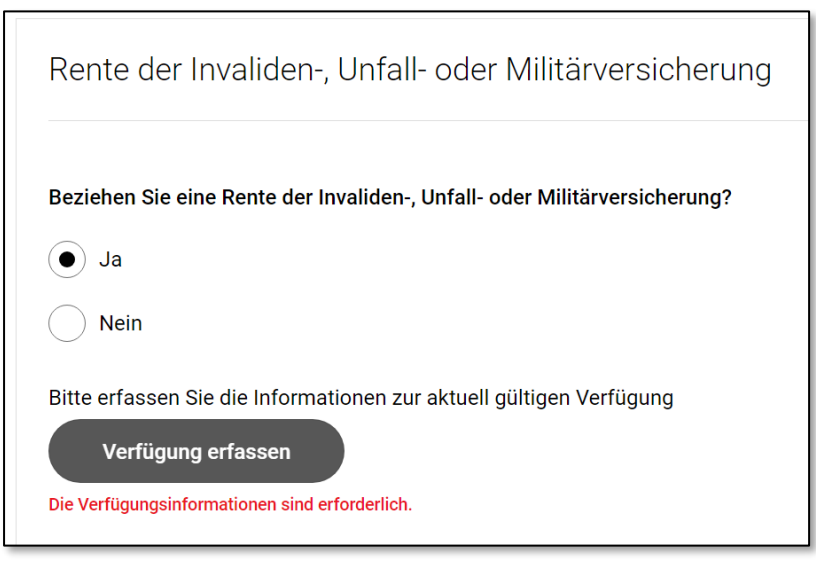

- 2) Klicken Sie anschliessend auf die Schaltfläche «Verfügung erfassen»
  - a. Wählen Sie im Feld «Ausstellungsdatum» das Ausstellungsdatum gemäss Verfügung (s. Abbildung unten).
  - b. Erfassen Sie im Feld «Gültig ab» den Monat sowie das Jahr ab welchem die Verfügung gültig ist.
  - c. Lassen Sie das Feld «Gültig bis» leer, wenn die Verfügung nicht befristet ist,.

|                                                                                                    | iv ai be                                                                                                    |                               |
|----------------------------------------------------------------------------------------------------|----------------------------------------------------------------------------------------------------|-------------------------------|
| Mitteilung                                                                                                    | FINGEGANOF W                                                                                                    |                               |
| Postfach 3310, CH-3001 Bern                                                                                                    | Versicherfen No.<br>Dieteining<br>Dieteining<br>Deteining<br>Deteining<br>Dieteining<br>Mittelining-Nummer<br>Berfft: Gesuch von 34.06 fber                                                                             |                               |
| Verichette                                                                                                    |                                                                                                    | Verfügung                     |
| Unveränderte Invalidenrente                                                                                                    | Contract 1 (Millionaut)                                                                                                    | 20.06.2019                    |
| Sehr geehrte<br>Bei der Überprüfung des Invaliditäl<br>auswirkt. Es besteht deshalb weite                                                                                                    | tsgrades haben wir keine Änderung festgestellt, die sich auf die Rente<br>rhin Anspruch auf die bishenge Inwalidenrente (invaliditätsgrad: 100%).                                                                       | Gültig ab optional Gültig bis |
| Meldepflicht<br>Jede Änderung in persönlichen un<br>beeinflussen kann, ist der IV-Stelle                                                                                                    | d wirtschaftlichen Verhältnissen, welche den Leistungsanspruch<br>unverzüglich mitzuteilen.                                                                                                    |                               |
| Dies ist insbesondere notwendig b<br>– Adressänderungen<br>– Verändertem Gesundheitszust<br>– Einem mehr als drei Monate d<br>Geburten, Todesfall und Ände<br>Priegeverhältnissen<br>– Unterbrechung oder Bendigu<br>– Änderungen in den Einkomme<br>Erwerbstägistel | el<br>and<br>uvernden Auslandaufenthalt<br>rungen im Zivlistand (Heirat/Scheidung) sowie Änderungen in<br>ng einer Ausbildung bei über 19-jährigen<br>ns- und Vermögensverhältnissen, z. B. Aufnahme oder Aufgabe einer |                               |
| <ul> <li>Untersuchungshaft, Straf-oder<br/>Bei Verletzung der Meldepflicht kö<br/>7b Abs. 2 Bst. b IVG) und zurückge</li> </ul>                                                                                                    | Massnahmenvoltzug im In- und Ausland<br>nnen die Leistungen der Invalidenvensicherung gekürzt, verweigert (Art.<br>efordert werden.                                                                                     |                               |
| IV-Stelle Kanton Bern, Scheiberatrasse 70,                                                                                                    | 3001 Bern                                                                                                    |                               |

3) Laden Sie die Verfügung inkl. allfälliger Beilage-Blätter im Abschnitt «Nachweisdokumente» hoch.

| Nachweisdokumente                                   | 1) Dieses Klappmenü beinhaltet Fehler 🔨 🔨 |
|-----------------------------------------------------|-------------------------------------------|
| Dokument hochladen<br>Datei auswählen               | 土                                         |
| Es muss mindestens ein Dokument hochgeladen werden. |                                           |

4) Wählen Sie die Schaltfläche «Speichern und schliessen» um wieder auf die Übersicht der Finanzierungsquellen zu gelangen und die weiteren Versicherungen zu bearbeiten.

| Speichern III Speichern und schliessen X Abbrechen |
|----------------------------------------------------|
|----------------------------------------------------|

## 3.2 Hilflosenentschädigung (HE)

Falls der Mensch mit Behinderungen eine Hilflosenentschädigung erhält, muss diese erfasst werden. Nehmen Sie die aktuelle HE-Verfügung der Invaliden-, Unfall-, Militärversicherung oder der AHV oder das Schreiben «Anspruch auf Hilflosenentschädigung unverändert» zur Hand und gehen Sie wie folgt vor:

1) Wählen Sie bei der Frage «Beziehen Sie eine Hilflosenentschädigung der Invaliden-, Unfall- oder Militärversicherung» die Schaltfläche «Ja» an.

| Hilflosenentschädigung (HE)                                                                |
|--------------------------------------------------------------------------------------------|
|                                                                                            |
| Beziehen Sie eine Hilflosenentschädigung der Invaliden-, Unfall- oder Militärversicherung? |
| • Ja                                                                                       |
| Nein                                                                                       |
| Bitte erfassen Sie die Informationen zur aktuell gültigen Verfügung                        |
| Verfügung erfassen                                                                         |
| Die Verfügungsinformationen sind erforderlich.                                             |

- 2) Klicken Sie anschliessend auf die Schaltfläche «Verfügung erfassen»
  - a. Wählen Sie im Feld «Ausstellungsdatum» das Ausstellungsdatum gemäss Verfügung (s. Abbildung unten).
  - b. Erfassen Sie im Feld «Gültig ab» den Monat sowie das Jahr, ab welchem die Verfügung gültig ist.
  - c. Lassen Sie das Feld «Gültig bis» leer, wenn die Verfügung nicht befristet ist.
  - d. Wählen Sie beim Punkt «Bei Aufenthalt (gemäss Verfügung)» den Aufenthalt gemäss Verfügung.
  - e. Wählen Sie beim Feld «Versicherung» die Versicherung aus, welche die HE ausgerichtet.
  - f. Wählen Sie im Feld «Grad» den Grad der Hilflosigkeit gemäss Verfügung aus.

| bei Aufenthalt (gemäss Verfügung)                                                                                                    |                                |                                                                 |
|----------------------------------------------------------------------------------------------------|--------------------------------|-----------------------------------------------------------------|
| im Heim                                                                                                    |                                |                                                                 |
| 🔵 zu Hause                                                                                                    |                                |                                                                 |
| Versicherung                                                                                                    |                                |                                                                 |
| Invalidenversicherung (IV)                                                                                                    |                                |                                                                 |
| Alters- und Hinterlassenenversicherung (AHV)                                                                                                    |                                |                                                                 |
| Unfallversicherung (UV)                                                                                                    |                                |                                                                 |
| Militärversicherung (MV)                                                                                                    |                                |                                                                 |
|                                                                                                    |                                | Vom 01.04.2024 bis auf weiteres:                                |
| Grad                                                                                                    |                                | HE-AHV leicht im Heim (Besitzstand aus IV) CHF 123.00           |
| Leicht                                                                                                    |                                |                                                                 |
| O Mittelschwer                                                                                                    |                                | Auszahlung                                                      |
| O Schwer                                                                                                    |                                | Emptänger Zahlungsverbindung Konto Betrag in CHi<br>IBAN 123 00 |
| Berechnete Hilflosenentschädigung pro Monat (CHF)                                                                                                    | Gültig ab                      |                                                                 |
| 245.00                                                                                                    | 01.01.2023                     | -                                                               |
|                                                                                                    |                                |                                                                 |
| Weicht der Betrag, den Sie monatlich erhalten vom obenstehenden Betr                                                                                                    | rag, ab?                       | T                                                               |
| e (                                                                                                    |                                |                                                                 |
| Nein                                                                                                    |                                |                                                                 |
| Wählen Sie ja, falls Sie einen anderen Betrag auetezahlt erhalten, als in de<br>berechneten Hilflosenentschädigung aufgeführt ist. Sie erhalten die Mögl<br>abweichenden Betrag einzutragen | er Tabelle der<br>ichkeit, den |                                                                 |
| _ Abweichende Alfffosenentschädigung pro Monat (CHF)                                                                                                    |                                |                                                                 |

g. Beantworten Sie die Frage «Weicht der Betrag, denn Sie monatlich erhalten vom obenstehenden Betrag ab» mit «Nein», wenn die Angaben übereinstimmen.

Falls der Betrag abweicht, prüfen Sie bitte die bereits getätigten Eingaben (z.B. Versicherung, Grad der HE). Wenn die Angaben korrekt sind und eine Abweichung besteht, wählen Sie die Antwort «Ja» aus und tragen Sie den tatsächlichen Betrag im Feld "Abweichung Hilflosenentschädigung pro Monat (CHF)" ein (dies ist z.B. bei AHV-Rente aus IV-Besitzstand der Fall, siehe Abbildung unten).

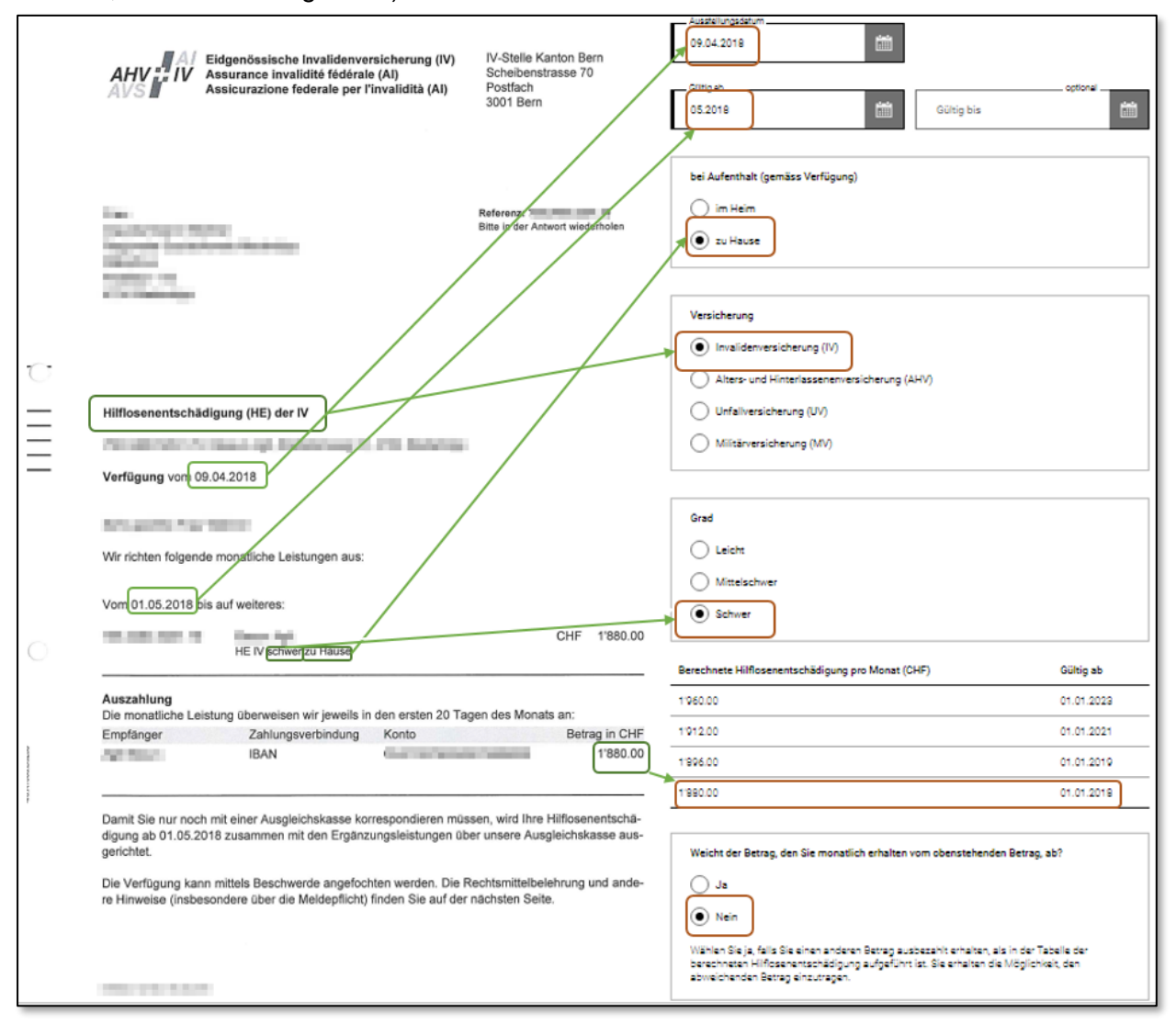

3) Laden Sie die Verfügung inkl. allfälliger Beilage-Blätter im Abschnitt «Nachweisdokumente» hoch.

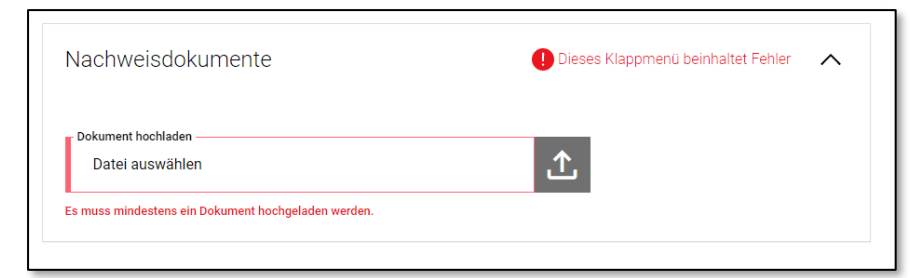

4) Wählen Sie die Schaltfläche «Speichern und schliessen» um wieder auf die Übersicht der Finanzierungsquellen zu gelangen und die weiteren Versicherungen zu bearbeiten.

| Speichern  Speichern  X Abbrechen  X |
|--------------------------------------|
|--------------------------------------|

## 3.3 Ergänzungsleistungen zur AHV/IV (EL Jährlich)

Falls der Mensch mit Behinderungen Ergänzungsleistungen der AHV oder Invalidenversicherung bezieht, müssen diese erfasst werden. Nehmen Sie die aktuelle EL-Verfügung und das dazugehörige Beilageblatt «Berechnung der Ergänzungsleistungen» zur Hand und gehen Sie wie folgt vor:

- 1) Wählen Sie bei der Frage «Beziehen Sie Ergänzungsleistungen zur AHV/IV» die Schaltfläche «Ja» an.
- 2) Klicken Sie anschliessend auf die Schaltfläche «Verfügung erfassen»
  - a. Wählen Sie im Feld «Ausstellungsdatum» das Ausstellungsdatum gemäss Verfügung.
  - b. Erfassen Sie im Feld «Gültig ab» den Monat sowie das Jahr ab welchem die Verfügung gültig ist.
  - c. Lassen Sie das Feld «Gültig bis» leer, wenn die Verfügung nicht befristet ist.
  - d. Wählen Sie im Feld «Wird die Heimtaxe f
    ür den Heimaufenthalt in der EL-Berechnung aufgef
    ührt», «Ja» an, wenn die Heimtaxe wie in der untenstehenden Verf
    ügung aufgef
    ührt wird.

Ansonsten beantworten Sie die Frage mit «Nein».

- e. Wählen Sie im Feld «Wird die Hilflosenentschädigung in der EL-Berechnung aufgeführt, «Ja» an, wenn die Hilflosenentschädigung wie in der untenstehenden Verfügung aufgeführt wird. Ansonsten beantworten Sie die Frage mit «Nein».
- f. Tragen Sie den Betrag der Ergänzungsleistungen gemäss Abbildung unten ein.

| Berechnung der Ergänzungsleistung             |             |                   |                                       |                               |
|-----------------------------------------------|-------------|-------------------|---------------------------------------|-------------------------------|
| Für                                           | Vers-Nr.    |                   |                                       |                               |
| 3ültiq ab ⊾ 01.2019 -                         |             |                   |                                       |                               |
|                                               | 1           |                   |                                       |                               |
|                                               | Ja          | nresbetrag in CHF |                                       |                               |
| Ausgaben                                      |             |                   |                                       |                               |
| Krankenkassenprämie                           |             | I                 |                                       |                               |
| pro Jahr                                      | 5'232       | 5'232             |                                       |                               |
| Heimtave 135.00                               | 0°275       |                   |                                       |                               |
| 130.00                                        | 492/5       |                   | Ergänzungsleistungen zur AHV/IV       | (EL Jährlich)                 |
| als Ausgaben anrechenbar sind                 |             | 49'275            |                                       |                               |
| persönliche Auslagen                          |             |                   | Wird die Heimfare in der EL Berechn   | ung aufgeführt?               |
|                                               |             | 4'404             | Wird die Heimaxe in der EL-Derechtin  | ուց սայցելաու ։               |
| TOTAL                                         |             | 50044             | Ja                                    |                               |
| TOTAL anrechendare Ausgaben                   |             | 56 911            | Wird die Hilflosenentschädigung in de | er El "Berechnung aufgeführt? |
| Einnahmen                                     |             |                   |                                       | . Le borodinang dargordiner   |
| IV. Pente / Ausgleichskasse des Kantons Bern  |             |                   |                                       |                               |
| 1'580                                         | pro Monat   | 18'960            | Beitrag pro Monat (CHF)               |                               |
| Hilflosenentschädigung: HE IV schwer zu Hause |             |                   | 1434                                  |                               |
| 1'896                                         | 5 pro Monat | 22'752            |                                       |                               |
| · · · · · · · · · · · · · · · · · · ·         |             |                   | V                                     |                               |
| /ermogen                                      |             | I                 |                                       |                               |
| Sparguthaben                                  | 12'798      | I                 |                                       |                               |
| Vermögen netto                                | 10/700      |                   |                                       |                               |
| abzüglich Freibetrag                          | -37'500     | I                 |                                       |                               |
| Anrechenbares Vermögen                        | 0           |                   |                                       |                               |
| TOTAL anrechenbare Einnahmen                  |             | 41'712            |                                       |                               |
| Berechnung                                    |             |                   | /                                     |                               |
| Total Ausgaben                                |             | 58'911            | /                                     |                               |
| Total Einnahmen                               |             | -41'712           |                                       |                               |
| Ergänzungsleistungen                          | pro Jahr    | 17'199            |                                       |                               |
|                                               |             |                   |                                       |                               |

3) Laden Sie die Verfügung und das Beilageblatt «Berechnung der Ergänzungsleistungen» im Abschnitt «Nachweisdokumente» hoch.

| Nachweisdokumente                                   | 🜓 Dieses Klappmenü beinhaltet Fehler 🛛 🔨 |
|-----------------------------------------------------|------------------------------------------|
| Dokument hochladen                                  | <b>土</b>                                 |
| Es muss mindestens ein Dokument hochgeladen werden. |                                          |

4) Wählen Sie die Schaltfläche «Speichern und schliessen» um wieder auf die Übersicht der Finanzierungsquellen zu gelangen und die weiteren Versicherungen zu bearbeiten.

|  | Speichern | Speichern und schliessen | X Abbrechen |
|--|-----------|--------------------------|-------------|
|--|-----------|--------------------------|-------------|

#### 3.4 Pflegebeitrag der UV/MV

Falls der Mensch mit Behinderungen einen Pflegebeitrag der Unfall- oder Militärversicherung bezieht, muss dieser erfasst werden. Nehmen Sie das aktuelle Schreiben der Unfall- oder Militärversicherung für Pflegeleistung zur Hand und gehen Sie wie folgt vor:

- 1) Wählen Sie bei der Frage «Beziehen Sie eine Leistung für Hilfe und Pflege zuhause der Unfalloder Militärversicherung» die Schaltfläche «Ja» an.
- 2) Klicken Sie anschliessend auf die Schaltfläche «Verfügung erfassen»
  - a. Wählen Sie im Feld «Ausstellungsdatum» das Ausstellungsdatum gemäss Verfügung.
  - b. Erfassen Sie im Feld «Gültig ab» den Monat sowie das Jahr, ab welchem die Verfügung gültig ist.
  - c. Lassen Sie das Feld «Gültig bis» leer, wenn die Verfügung nicht befristet ist.
  - d. Wählen Sie im Feld «Name der Versicherung» die Versicherung aus, welche die Leistung ausgerichtet.
  - e. Geben Sie im Feld «Hilfe und Pflege zuhause pro Monat (CHF)» den Betrag ein, welchen Sie monatlich für Hilfe und Pflege zuhause von der Versicherung vergütet erhalten. Es kann sein, dass Ihnen (wie im untenstehenden Beispiel) die anderen Leistungen wie IV-Rente und Hilflosenentschädigung vom Gesamtbetrag abgezogen werden.

|                                  | A Paul Paus<br>Res-<br>Regular Salt<br>Regular Salt<br>Regular Salt                                                                                                    |
|----------------------------------|----------------------------------------------------------------------------------------------------|
| Referenz<br>Ihr Zeichen<br>Datum | 11.12.2018<br>Leistungsberechtigt:<br>Bitte in jeder Zuschrift angeben<br>Schaden:                                                                                                    |
|                                  | Dossier:<br>Sehr geehrter<br>Aufarund der Unfallfolgen erhalten Sie von der Suva monatlich eine Überweisung von CHF<br>Sé42.50, Darin enthalten sind die Invalidenrente (IR), die Hilflosenentschädigung (HE) so-<br>wie der Betrag für Pflegeleistungen.<br>Die Suva vergütete dem Rentenberechtigten bis anhin einen monatlich fixen Betrag (unter<br>dem Titel *Pflegeleistungen*). Mit diesem Betrag sowie der Hilflosenentschädigung haben<br>die Rentenberechtigten anschliessend die Rechnung der Spitex beglichen<br>Mit dem Vertrag abgeschlossen, welcher per 01.01.2019 glitgt ist. Gemäss diesem<br>Vertrag vergütet die Suva neu diejenigen Leistungen, welche-nicht durch die Hilflosenents-<br>schädigung nach Artikel 26 UVG abgegolten sind, direkt der Spitexorganisation. Für diese<br>Leistungen sollten Siz zukunftig keine Rechnungen mehr erhalten.<br>Somit vergüten wir-Ihmen ab 1.01.2019 folgende Beträge:<br>- Rente CHF 1136.50 |
|                                  | Eine allfällige Rechnung der Spitex betreffend Leistungen der Grundpflege (= Leistungen,<br>welche bereits durch die Hilflosenentschädigung abgegolten sind), wollen Sie bitte direkt<br>bezahlen.                                                                                                    |

3) Laden Sie die Verfügung inkl. allfälliger Beilage-Blätter (z.B. Kontoauszug) im Abschnitt «Nachweisdokumente» hoch.

| Nachweisdokumente  | 🕛 Dieses Klappmenü beinhaltet Fehler 🛛 🔨 |
|--------------------|------------------------------------------|
| Dokument hochladen | <b>土</b>                                 |
|                    |                                          |

4) Wählen Sie die Schaltfläche «Speichern und schliessen» um wieder auf die Übersicht der Finanzierungsquellen zu gelangen und die weiteren Versicherungen zu bearbeiten.

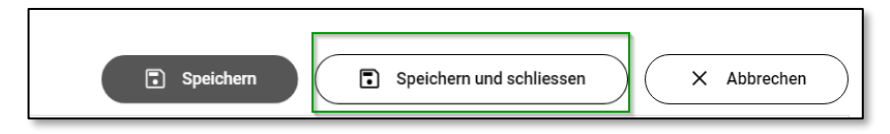

## 3.5 Beitrag Krankenversicherung (KV)

Falls der Mensch mit Behinderungen Massnahmen der Grund- oder Behandlungspflege gemäss Artikel 7 der Krankenpflegeverordnung (KLV) über die obligatorische Krankenpflegeversicherung abrechnet, müssen diese erfasst werden.

Nehmen Sie das aktuelle «Leistungsplanungsblatt für Versicherung» der Spitex zur Hand und gehen Sie wie folgt vor:

- 1) Wählen Sie bei der Frage «Beziehen Sie einen Beitrag der Krankenversicherung für Assistenzoder Betreuungsleistungen?» die Schaltfläche «Ja» aus.
- 2) Klicken Sie anschliessend auf die Schaltfläche «Verfügung erfassen»
  - a. Wählen Sie im Feld «Ausstellungsdatum» das Ausstellungsdatum gemäss Verfügung.
  - b. Erfassen Sie im Feld «Gültig ab» den Monat sowie das Jahr ab welchem die Verfügung gültig ist.
  - c. Lassen Sie das Feld «Gültig bis» leer, wenn die Verfügung nicht befristet ist.
  - d. Erfassen Sie die Stunden pro Monat aus dem "Leistungsplanungsblatt für Versicherung" der Spitex für jede Leistungsart, wie in der unten aufgeführten Darstellung ersichtlich (unter "Leistungen obligatorische Versicherung").
  - e. Falls Leistungen der Spitex über eine Zusatzversicherung abgerechnet werden, müssen Sie diese ebenfalls erfassen. Laden Sie in diesem Fall zusätzlich die Versicherungspolice als Nachweis hoch.

|                                                                                                    | SPITEX<br>Grauhelz                                            | Verfügung                                                                                    |
|----------------------------------------------------------------------------------------------------|---------------------------------------------------------------|----------------------------------------------------------------------------------------------|
| Zusatzblatt zur Leistungsvereinbarung (gemä<br>auf Grund der Bedarfsabklärung mit der Laufzeit                                                                 | ss Art. 2, Abschnitt 3 AGB)                                   | Verlagung 2.                                                                                 |
| von: 01.08.2024                                                                                                    | )                                                             | Ausstellungsdatum<br>04.09.2024                                                              |
| Name Vorname                                                                                                    |                                                               | Gültig ab         Gültig bis           08.2024         III           31.07.2025         IIII |
| Leistungsvereinbarung                                                                                                    |                                                               | Leistungen obligatorische Versicherung                                                       |
| Leistung Abklärung Beratung und Koordination                                                                                                    | Stunden pro Monat                                             | 6 25                                                                                         |
| Behandlungspflege (inkl. Psych. BP)<br>Grundpflege (inkl. Psych. GP)                                                                                           | 33.45                                                         | b: Behandlungspflege (Stunden / Minuten)                                                     |
| Hauswirtschaft                                                                                                    | 7                                                             | C: Grundpflege (Stunden / Minuten)                                                           |
| Ergänzende Dienstleistungen und Zusatzleistungen                                                                                                    |                                                               |                                                                                              |
|                                                                                                    |                                                               | Leistungen Zusatzversicherung                                                                |
|                                                                                                    |                                                               | Leistung (Stunden / Minuten)                                                                 |
| Ich wurde gemäss den erhaltenen Algemannen Geschäftsb<br>einbarungen über den Umfang der Dierstleistung informier<br>standen.<br>Datum: 4.9.29<br>Unterschrift | edingungen und Leistungsver-<br>und erkäre mich damit einver- | 0 0                                                                                          |
|                                                                                                    |                                                               |                                                                                              |

3) Laden Sie eine Kopie des Dokuments als Nachweis hoch.

| Nachweisdokumente                                   | 🌓 Dieses Klappmenü beinhaltet Fehler 🛛 🔨 |
|-----------------------------------------------------|------------------------------------------|
| Dokument hochladen<br>Datei auswählen               | 土                                        |
| Es muss mindestens ein Dokument hochgeladen werden. |                                          |

4) Wählen Sie anschliessend die Schaltfläche «Speichern und schliessen» um wieder auf die Übersicht der Finanzierungsquellen zu gelangen und die weiteren Versicherungen zu bearbeiten.

|--|

## 3.6 Assistenzbeitrag der Invalidenversicherung (AB-IV)

#### Achtung

Menschen mit Behinderungen, die privat wohnen und und einen Assistenzbeitrag der Invalidenversicherung beziehen, müssen diesen in AssistMe angeben.

Bei Menschen mit Behinderungen, welche in einem Wohnheim oder einer anderen kollektiven Wohnform wohnen, müssen keine Angaben zum AB-IV gemacht werden. In AssistMe wird diese Finanzierungsquelle nicht angezeigt.

#### Hinweis zum Assistenzbeitrag:

Anspruch auf einen Assistenzbeitrag haben Privatwohnende, welche eine Hilflosenentschädigung (HE) der Invalidenversicherung (IV) beziehen.

Personen, die in einem Heim wohnen und beabsichtigen, aus dem Heim auszutreten, können ein Leistungsgesuch bei der IV-Stelle einreichen.

Weiterführende Informationen zum Assistenzbeitrag der IV finden Sie hier: AB-IV

Nehmen Sie die aktuelle Verfügung für den Assistenzbeitrag zur Hand und gehen Sie wie folgt vor:

- 1) Wählen Sie bei der Frage «Beziehen Sie einen Assistenzbeitrag der Invalidenversicherung?» die Schaltfläche «Ja» an.
- 2) Klicken Sie auf die Schaltfläche «Verfügung erfassen»
  - a. Wählen Sie im Feld «Ausstellungsdatum» das Ausstellungsdatum gemäss Verfügung.
  - b. Erfassen Sie im Feld «Gültig ab» den Monat sowie das Jahr ab welchem die Verfügung gültig ist.
  - c. Lassen Sie das Feld «Gültig bis» leer, auch wenn in der Verfügung ein Enddatum (Revision) angegeben ist<sup>2</sup>.
  - d. Füllen Sie die Tabelle in AssistMe gemäss der Verfügung aus. Achten Sie dabei darauf, dass nur die Werte von «Ansatz in Franken» und «Maximal pro Jahr in Franken» übertragen werden müssen.

<sup>&</sup>lt;sup>2</sup> Oft ist auf der Verfügung ein Enddatum angegeben (Revision), wie im untenstehenden Beispiel. Die Revision wird aber eventuell gar nicht exakt an diesem Datum durchgeführt, sondern findet etwas verzögert statt und die Verfügung hat daher meist eine längere Gültigkeitsdauer. Oft wird bei der Revision zudem ein unveränderter Bedarf festgestellt und die bisherige Verfügung hat weiterhin ihre Gültigkeit.

|                                                                                                    | ivla                                                               | i be                                                                                                    | Second Second                                                                                                    |                                                   |                                                |                                                       |                                           |                         |                         |                   |                         |
|----------------------------------------------------------------------------------------------------|--------------------------------------------------------------------|----------------------------------------------------------------------------------------------------|----------------------------------------------------------------------------------------------------|---------------------------------------------------|------------------------------------------------|-------------------------------------------------------|-------------------------------------------|-------------------------|-------------------------|-------------------|-------------------------|
| Verfügung                                                                                                    |                                                                    | Für die Berechnung des Assistenzbedarfs wurde vom anerkannten Hilfebedarf von 242.86 Stunden pro<br>Monat die durch die Leistungen der Hilfbeanennschäldigung (57.14 Stunden) und allenfalls der<br>Krankenpflegeversicherung (0 Stunden) entschäldigte Zeit abgezogen. Jede Änderung dieser Leistungen<br>bringt eine Angesaung des Assistenzbeitrages tis sch. |                                                                                                    |                                                   |                                                |                                                       |                                           |                         |                         |                   |                         |
| Preflexh 3515, CH-3001 Bern                                                                                                    |                                                                    |                                                                                                    | Die während der Nacht geleistete Dritthilfe wird mit einer vom Pflegeaufwand abhängigen Pauschale<br>berücksichtigt. Für die Berechnung des Monatsbetrages wird dieser Pauschatbetrag pro Nacht mit<br>durchschriftelin 30 42 Nächten pro Monat muttellikulient.                                                                                                    |                                                   |                                                |                                                       | Verfügung                                 |                         |                         |                   |                         |
| 10010200                                                                                                    | Zuständig:<br>Direktwahl<br>E-Mail:                                | all'a fam.                                                                                                    | Der monatlich in Rech<br>überschreiten, solange                                                                                                    | nung gestellte<br>der Assistenz                   | Betrag darf den Ass<br>beitrag pro Jahr nich   | istenzbeitrag pro Monat<br>it überschritten wird (Art | um höchstens 5<br>. 39i Abs. 3 IVV)       | 0 Prozent               | Ausstellungsdetum       | rest.             |                         |
|                                                                                                    | Datum:<br>Verfügungsnummer<br>Betrifft:                            | Gesuch vom 14.11.2023                                                                                                    | Nicht erbrachte Assiste<br>werden höchstens dre<br>kann der jährliche Max                                                                                                    | enzstunden, in<br>Monate zusät<br>imalbeitran nic | denen eine Lohnfor<br>zlich vergütet. Im Fa    | zahlungspflicht besteht<br>II von Lohnfortzahlungs    | (Art. 324 und 32<br>oflichten nach Ar     | 4a OR),<br>rt. 324 OR   | - 00/tig ab             |                   | optional                |
|                                                                                                    |                                                                    |                                                                                                    | Die Leistungen sind in                                                                                                    | nerhalb 12 Mo                                     | naten nach deren Er                            | bringung in Rechnung z                                | u stellen (Art 42                         | IVG).                   | 04.2024                 | Guitig bis        |                         |
| Versicherte:                                                                                                    |                                                                    |                                                                                                    | Kreisschreiben über de<br>Voraussetzungen erfü                                                                                                    | an Assistenzbe<br>It (zum Beispie                 | itrag - Randailfer 10<br>I, weil die vP im Hei | 03: Sind zum Zeitpunkt<br>m lebt), verschiebt sich    | der Anmeldung<br>der Anspruchsbe          | nicht alle<br>eginn auf | Assistenzbeitrag        | Ansatz in Franken | Maximal pro Jahr in Fra |
| Zusprache eines Assistenzbeitrages von (81.04.2024)eis-01.72.2027 (Revision)<br>Seitr geeine Filler<br>Wr füllt, Die reitversiteting geprüft, Die Voraussetzungen für eine Zusprache sind<br>erfüllt. Die reitversiteting gebrücklichen Grundlagen finden Sie in der Belage. Auf desen Grundlagen benitt                                                                                                    |                                                                    |                                                                                                    | — Oein Zeitpunkt, in weichem diese erhuit sind (z.B. Heimaustrit).<br>Frau Gerber tritt per Ende März 2024 aus dem Wohnheim "inklusia" aus, weshalb ein Assistenzbeitrag<br>frühestens ab Heimaustritt (01.04.2024) ausgerichtet werden kann                                                                                                    |                                                   |                                                |                                                       | Standardqualifikation                     | 34.3                    | 99961                   |                   |                         |
|                                                                                                    |                                                                    |                                                                                                    | Das Ergebnis unserer Abklärung ist im beigelegten Berechnungsblatt zusammengefasst.<br>Das Berechnungsblatt stelt auch die Ausgangslage dar, auf welcher der Hilfebedarf basiert. Jede Änderung<br>dieser Ausgangslage muss gemeidet werden.<br>Der Assistenzbeitrag ab 01 04.4 2024 setzt sich wie folgt zusammen:                                                                                                    |                                                   |                                                | Qualifikation B                                       |                                           |                         |                         |                   |                         |
| Wir entscheiden:<br>Ab 01.04.2024 haben Sie Anspruch auf<br>von monatlich CHF 13'329.65. bzw. max                                                                                                    | sinen Assistenzbeitrag an tatsäc<br>Imal CHF 159'955.80 pro Kelend | ilich erbrachte Assistenzstunden<br>erjahr.                                                                                                    | Assistenzbeitrag                                                                                                    | Anzahl<br>Einheiten<br>pro Monat                  | Ansatz*<br>in Franken                          | Pro Monat<br>in Franken                               | Maximal pro<br>Kalenderjahr<br>in Franken |                         | Pauschaberrag pro Nacht | 104.33            | 299934                  |
| Ändert der Anspruch auf Hitfosenentsch<br>der Assistenzheitran entenrechend ande                                                                                                    | ädigung oder auf Leistungen der                                    | Krankenpflegeversicherung wird                                                                                                    | Standardqualifikation                                                                                                    | 242.86                                            | 34.30                                          | 8:330                                                 | 10                                        | 99'961.20               | Stufe 4 - CHF 164.35    |                   |                         |
| Die Auszahlung des Assistenzbeitrages                                                                                                    | erfolgt unter Berücksichtigung al                                  | älliger Rückforderungen.                                                                                                    | Pauschale pro Nacht                                                                                                    | 30.42                                             | 164.35                                         | 4'999.                                                | 15                                        | 59'994.60               |                         |                   |                         |
| Verrechnet werden können Vergütungen<br>die Ergänzungsleistungen (EL) gedeckt                                                                                                    | für angestelltes Pflegepersonal,<br>wurden.                        | welche für dieselbe Periode durch                                                                                                    | Total                                                                                                    |                                                   |                                                | 13'329.0                                              | 55                                        | 159'955.80              |                         |                   |                         |
| Die Bezeihung kann nur nach Erhal der Kögle des Anbeitwertragen mit derören Auslähtingenson(en) sowie<br>den Nachweiters des Anchänstes alls Arbeitgeber bei der Ausgelchkasse erfolgen.<br>Anstanungesterierten:<br>Bei haber am 11-12.022 ein Gestuch um die Ausrichtung eines Auslähtunderingen gatelitit. Aufgrund<br>unterer Ablährungen und dem precherchen Gespicklin vom 02.02.2024 haben wir einen Assistenzbedarf<br>vom onreutlich 242.028 kunde ernitlet. Direns berechent sich gemäs Art. 36 m/V er Auslähtundering<br>wir in unternstehender Tabelle ersichtlich. Die Anspruch ersteht frühestens ab dem Zeitpunkt der<br>Gesuchsstellung. |                                                                    |                                                                                                    | Pro Monat maximal in Rechnung zu stellen 19994.50                                                                                                    |                                                   |                                                |                                                       |                                           |                         |                         |                   |                         |
|                                                                                                    |                                                                    |                                                                                                    | Increasing en oer viriaarie an ee Lorn- une Presentrickfungen werden per Mittellung kommuniziert. Sie bedingen keine neev Verliguige. Des Jahresest berechten sich per Kalmindepairt (Aleman – Descenter) und ist je nach Abrechnungsbegren antefestingsbig is Ender Descente muzzurchnen. Nicht beangrucht Michte Könne in Standardsbunden umgerechnet und lagsüber beruckt werden. Duron ausgenommen sich Michte Abreh auch die Späce ausgedest verden der wenn 5ie sich in einem Heim oder einer stationarien Einfolgen 12. B. Spätab befrichen. Für nicht beansgenche Nächte baben Sie die Michtelbah 27. Ben ausätzlich in beruhernen zuskelten michtel Station Sie die Michtelbah 27. Ben ausätzlich in beruhernen zuskelten. |                                                   |                                                |                                                       |                                           |                         |                         |                   |                         |

Die während der Nacht geleistete Dritthilfe wird mit einer vom Pflegeaufwand abhängigen Pauschale berücksichtigt. Für die Berechnung des Monatsbetrages wird dieser Pauschalbetrag pro Nacht mit durchschnittlich 30.42 Nächten pro Monat multipliziert.

Der monatlich in Rechnung gestellte Betrag darf den Assistenzbeitrag pro Monat um höchstens 50 Prozent überschreiten, solange der Assistenzbeitrag pro Jahr nicht überschritten wird (Art. 39i Abs. 3 IVV).

Nicht erbrachte Assistenzstunden, in denen eine Lohnfortzahlungspflicht besteht (Art. 324 und 324a OR). werden höchstens drei Monate zusätzlich vergütet. Im Fall von Lohnfortzahlungspflichten nach Art. 324 OR kann der jährliche Maximalbeitrag nicht überschritten werden.

Die Leistungen sind innerhalb 12 Monaten nach deren Erbringung in Rechnung zu stellen (Art. 42septes IVG).

Kreisschreiben über den Assistenzbeitrag - Randziffer 1003: Sind zum Zeitpunkt der Anmeldung nicht alle Voraussetzungen erfüllt (zum Beispiel, weil die vP im Heim lebt), verschiebt sich der Anspruchsbeginn auf den Zeitpunkt, in welchem diese erfüllt sind (z.B. Heimaustritt). Frau Gerber tritt per Ende März 2024 aus dem Wohnheim "inklusia" aus, weshalb ein Assistenzbeitrag

frühestens ab Heimaustritt (01.04.2024) ausgerichtet werden kann

Das Ergebnis unserer Abklärung ist im beigelegten Berechnungsblatt zusammengefasst. Das Berechnungsblatt stellt auch die Ausgangslage dar, auf welcher der Hilfebedarf basiert. Jede Änderung dieser Ausgangslage muss gemeldet werden.

Der Assistenzbeitrag ab 01.04.2024 setzt sich wie folgt zusammen:

| Assistenzbeitrag      | Anzahl<br>Einheiten<br>pro Monat | Ansatz*<br>in Franken | Pro Monat<br>in Franken | Maximal pro<br>Kalenderjahr<br>In Franken |
|-----------------------|----------------------------------|-----------------------|-------------------------|-------------------------------------------|
| Standardqualifikation | 242.86                           | 34.30                 | 8:330.40                | 99'961.20                                 |
| Pauschale pro Nacht   | 30.42                            | 164.35                | 4'999.55                | 59'994.60                                 |
| Total                 |                                  |                       | 13'329.65               | 159'955.80                                |
| Pro Monat maximal i   | n Rechnung z                     | u stellen             | 19'994.50               |                                           |

| 04.2024                                     | Gillig bis        | optional                    |
|---------------------------------------------|-------------------|-----------------------------|
| Assistenzbeitrag                            | Ansatz in Franken | Maximal pro Jahr in Franken |
| Standardqualifikation                       | 343               | 99961.2                     |
| Qualifikation B                             | •                 | 0                           |
| Pauschalbetrag pro Nacht                    | 16435             | 59994.6                     |
| we de Nachtpauschale<br>rufe 4 - CHF 164.35 |                   |                             |
|                                             |                   |                             |

\*Anpassungen der Ansätze an die Lohn- und Preisentwicklungen werden per Mitteilung kommuniziert. Sie bedingen keine neue Verfügung.

3) Laden Sie eine Kopie des Dokuments als Nachweis hoch.

| 🕒 Dieses Klappmenü beinhaltet Fehler 🛛 🔨 |
|------------------------------------------|
| <b>土</b>                                 |
|                                          |
|                                          |

4) Wählen Sie anschliessend die Schaltfläche «Speichern und schliessen» um wieder auf die Übersicht der Finanzierungsquellen zu gelangen und die weiteren Versicherungen zu bearbeiten.

| Speichern  Speichern und schliessen  X Abbrechen |
|--------------------------------------------------|
|--------------------------------------------------|

## 3.7 Ergänzungsleistungen Behinderungs- und Krankheitskosten (EL BK)

#### Achtung

Menschen mit Behinderungen, die privat wohnen und und einen Assistenzbeitrag der Invalidenversicherung beziehen, müssen diesen in AssistMe angeben.

Bei Menschen mit Behinderungen, welche in einem Wohnheim oder einer anderen kollektiven Wohnform wohnen, müssen keine Angaben zu Ergänzungsleistungen Behinderungs- und Krankheitskosten gemacht werden. In AssistMe wird diese Finanzierungsquelle nicht angezeigt.

Falls der Mensch mit Behinderungen privat wohnt und monatlich einen gleichbleibenden Betrag von der Ausgleichskasse im Rahmen der «Ergänzungsleistungen Krankheits- und Behinderungskosten (EL BK)» erhalten oder Anspruch darauf haben könnten (für Pflege, Hilfe oder Betreuung zu Hause von Angehörigen oder angestelltem Personal gem. Art. 15, 16, 17 und 18 EV ELG), muss dieser in AssistMe erfasst werden.

#### Pflege zu Hause (Art. 15 EV ELG)

Für Angehörige, die notwendige Leistungen der Grundpflege erbringen, werden CHF 25 pro Stunde vergütet. Pro Jahr werden höchstens CHF 9600 bezahlt. Dies gilt lediglich für Angehörige, die nicht an der Ergänzungsleistung beteiligt sind.

#### Hilfe und Betreuung zu Hause (Art. 16 EV ELG)

Bezügerinnen und Bezüger einer Hilflosenentschädigung haben Anspruch auf Hilfe und Betreuung zu Hause. Konkret handelt es sich um:

- 1. Kontrollgänge zur Verzögerung oder Vermeidung eines Heim- oder Spitaleintritts bei Personen mit kognitiven Einschränkungen oder psychischen Erkrankungen, die alleine leben und ab und zu eine geringfügige Überwachung oder Kontrolle benötigen,
- 2. Begleitung auf Spaziergängen ausser Haus zur Erhaltung der Mobilität, zum Kontakt mit der Aussenwelt und zur Prävention von Immobilität, sozialer Isolation und psychischen Krisen,
- 3. Hilfestellung bei Bewegungsabläufen ausserhalb von therapeutischen Sequenzen zur Erhaltung oder Wiedererlangung von Fähigkeiten oder der Selbstständigkeit,
- 4. Präsenz einer Person zur punktuellen Entlastung von betreuenden Familienangehörigen bei Sterbenden als Ergänzung zu Palliative-Care-Leistungen und bei erwachsenen Personen mit kognitiven Einschränkungen, die eine ständige Überwachung benötigen, und
- 5. Installation, Miete und Wartung eines Notrufsystems bei sturzgefährdeten Personen zur Vermeidung eines Heim- oder Spitaleintritts.

Der Bedarf muss mit einem «kleinen Arztbericht» nachgewiesen werden. Die Hilfe und Betreuung gemäss Aufzählungspunkt 4 wird auch beim Fehlen einer Hilflosenentschädigung vergütet bei versicherten Personen, die an einer progredienten, weit fortgeschrittenen Krankheit leiden und zu der Zeit, in der die Erkrankung nicht mehr auf eine kurative Behandlung anspricht, nur noch eine begrenzte Lebenserwartung haben. Für Leistungen, die von Organisationen erbracht werden, könnten pro Stunde maximal CHF 46 vergütet werden. Hinzu kommt einmal pro Tag eine Wegpauschale von CHF 5.

Die Vergütung der Hilfe und Betreuung zu Hause durch Angehörige ist unter den folgenden Bedingungen möglich:

- > sie sind nicht in die EL-Berechnung eingeschlossen,
- durch die Hilfe und Betreuung erleiden sie eine länger dauernde, wesentliche Erwerbseinbusse und
- > sie haben das Referenzalter noch nicht erreicht.

Die Hilfe und Betreuung durch Angehörige wird mit CHF 25 pro Stunde und höchstens im Umfang der nachgewiesenen Erwerbseinbusse vergütet.

## Hilfe, Pflege und Betreuung durch fest angestelltes Personal (Art. 18 EV ELG)

Kosten für arbeitsvertraglich direkt angestelltes Personal für Hilfe, Pflege und Betreuung ist für zu Hause wohnende Bezügerinnen und Bezügern einer Hilflosenentschädigung für schwere oder mittelschwere Hilflosigkeit möglich. Die Hürden sind allerdings hoch. Eine Anstellung ist nur für Leistungen möglich, die nicht von einer Organisation der Krankenpflege und Hilfe zu Hause (Spitex) erbracht werden können. Die Ausgleichskasse des Kantons Bern muss vor der Anstellung Gelegenheit erhalten, durch eine von ihr bezeichnete Fachperson Art und Umfang der Leistungen sowie das Anforderungsprofil der anzustellenden Person zu definieren. Es gibt weder Vorgaben zum Lohn noch einen jährlichen Höchstbetrag.

#### Hinweis zu den Ergänzungsleistungen Behinderungs- und Krankheitskosten:

Falls mit überwiegender Wahrscheinlichkeit ein Anspruch auf EL-BK der Ausgleichskasse bestehen könnte, müssen Sie eine Bedarfsabklärung bei der Ausgleichskasse beantragen. Sie finden die dazu erforderlichen Formulare KK04 bis KK06 für Bedarfsabklärungen als PDF auf der Webseite der Ausgleichskasse Bern (zuunterst bei den Abschnitten «Grundpflege und Betreuung durch Familienangehörige» und «Pflege und Betreuung durch angestellte Pflegekräfte») -> https://www.akbern.ch/de/Versicherungen/EL/Ruckerstattung-der-Krankheitskosten/Rueckerstattung-der-Krankheitskosten.html

Falls Sie bereits ein Schreiben der Ausgleichskasse erhalten haben, welches einen monatlich gleich bleibebenden Betrag für EL Behinderungs- und Krankheitskosten ausweist, nehmen Sie dieses zur Hand und gehen Sie wie folgt vor:

- Wählen Sie bei der Frage «Beziehen Sie Ergänzungsleistungen für Behinderungskosten?» die Schaltfläche «Ja» aus, falls Sie monatlich einen gleich bleibenden Betrag von der Ausgleichskasse im Rahmen der «Ergänzungsleistungen Krankheits- und Behinderungskosten» erhalten (für Pflege, Hilfe oder Betreuung zu Hause von Angehörigen oder angestelltem Personal gem. Art. 15, 16 und 18 EV ELG).
- 2) Klicken Sie auf die Schaltfläche «Verfügung erfassen»
  - a. Wählen Sie im Feld «Ausstellungsdatum» das Ausstellungsdatum gemäss Schreiben der Ausgleichskasse.
  - b. Erfassen Sie im Feld «Gültig ab» den Monat sowie das Jahr ab welchem die Leistung von der Ausgleichskasse ausbezahlt wird.
  - c. Lassen Sie Das Feld «Gültig bis» leer, wenn die Leistung nicht befristet ist.

d. Füllen Sie die Tabelle «Ergänzungsleistungen» anhand der Angaben aus dem Schreiben wie folgt aus:

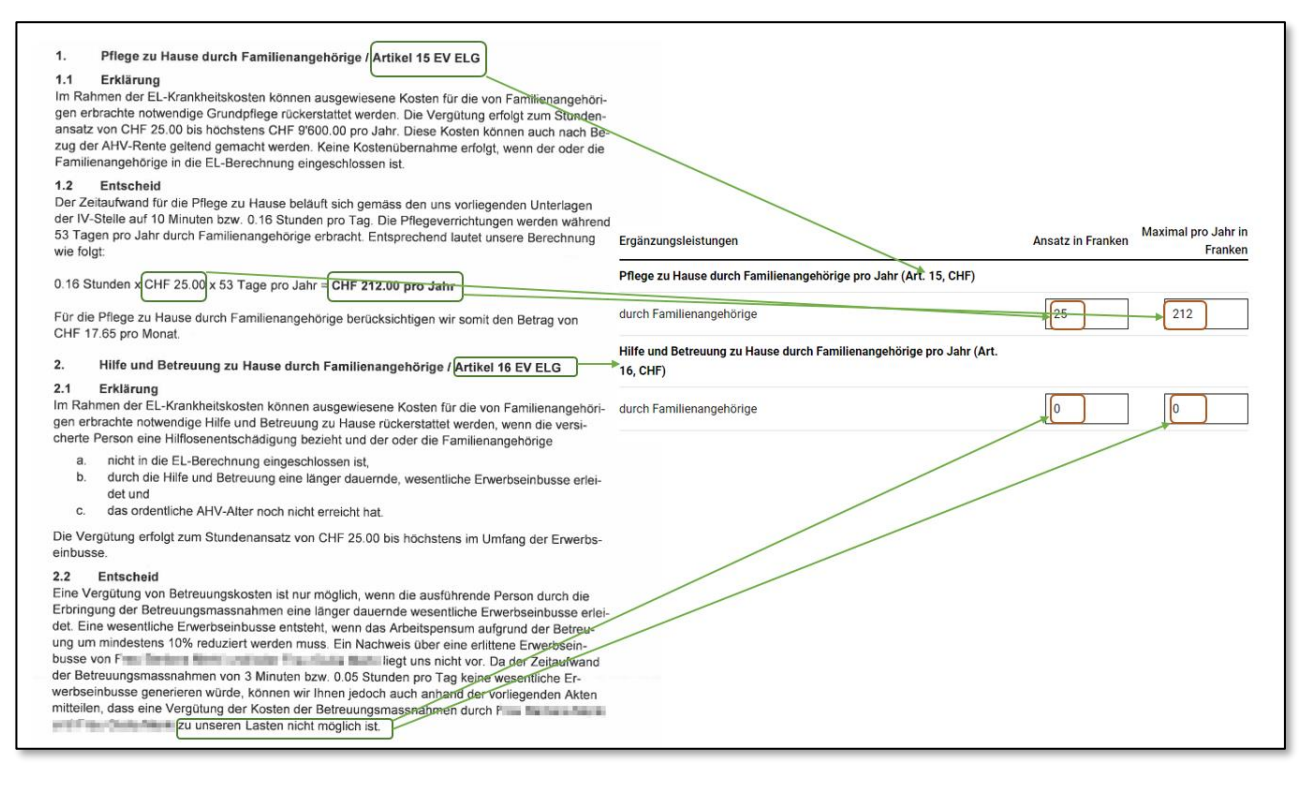

| <ol> <li>Hilfe und Betreuung im Haushalt durch Familienangehörige und Drittpersonen / Arti-<br/>kel 17 EV ELG</li> </ol>                                                                                                    |                                                                         |
|----------------------------------------------------------------------------------------------------|-------------------------------------------------------------------------|
| 3.1 Erklärung<br>Im Rahmen der EL-Krankheitskosten können ausgewiesene Kosten für die von Familienangehöri-<br>gen und/oder Drittpersonen erbrachte notwendige Hilfe und Betreuung im Haushalt rückerstattet<br>werden, wenn der oder die Familienangehörige oder die Drittperson nicht im gleichen Haushalt wie<br>die versicherte Person lebt. Die Vergütung erfolgt zum Stundenansatz von CHF 25.00 bis höchs-<br>tens CHF 4'800.00 pro Jahr. |                                                                         |
| 3.2 Entscheid<br>Da sowohl die Familienangehörigen als auch die Drittpersonen im gleichen Haushalt wie<br>leben, können die Kosten der durch sie erbrachten Haushilfetätigkeiten nicht zu<br>unseren Lasten rückerstattet werden.                                                                                                    |                                                                         |
| 4. Hilfe, Pflege und Betreuung zu Hause durch direkt angestelltes Personal / Artikel 18<br>EV ELG                                                                                                    | $\searrow$                                                              |
| 4.1 Erklärung                                                                                                    | Hilfe, Pflege und Betreuung zu Hause durch direkt angestelltes Personal |
| Im Rahmen der EL-Krankheitskosten können ausgewiesene Kosten für die notwendige Hilfe,                                                                                                    | pro Jahr (Art. 18, CHF)                                                 |
| Pflege und Betreuung zu Hause durch arbeitsvertraglich direkt angestelltes Personal rückvergütet                                                                                                    |                                                                         |
| werden, wenn die versicherte Person eine Hilflosenentschädigung mittleren oder schweren Grades                                                                                                    | durch Familienangehörige 0 0                                            |
| KVV (Spitex-Dienst, freischaffende Pflegafachnerson mit Anerkennung der Krankenkassen etc.)                                                                                                    |                                                                         |
| erbracht werden können.                                                                                                    | durch anderes Personal 517.90                                           |
| 4.2 Entscheid Pflege                                                                                                    |                                                                         |
| Planbare Pflegeverrichtungen wie die regelmässige Hilfe bei der Mund- und Körperpflege, beim                                                                                                    |                                                                         |
| An- und Ausziehen etc. können an einen zugelassenen Leistungserbringer delegiert werden. Ent-                                                                                                    |                                                                         |
| sprechend kann keine Vergütung zu unseren Lasten erfolgen, wenn diese Leistungen durch direkt                                                                                                    |                                                                         |
| angestelltes Personal erbracht werden.                                                                                                    |                                                                         |
| 4.3 Entscheid Betreuung                                                                                                    |                                                                         |
| Die Kösten von Betreuungsmassnahmen werden unabhängig von der Wahl des Leistungserbrin                                                                                                    |                                                                         |
| nen Kosten von Betreuungsmassnahmen durch direkt angestelltes Personal von uns rückerstattet                                                                                                    |                                                                         |
| werden. Gemäss der Erhebung der IV-Stelle beträgt der Zeitaufwand 3 Minuten bzw. 0.05 Stunden                                                                                                    |                                                                         |
| pro Tag. Die Leistungen werden während 312 Tagen pro-Jahr durch                                                                                                    |                                                                         |
| Brbracht. Unsere Berechnung lautet somit wie folgt:                                                                                                    |                                                                         |
| 0.05 Stunden x CHF 33.20 312 Tage pro Jahr = CHF 517.90 pro Jahr                                                                                                    |                                                                         |
| Für die Hilfe und Betreuung zu Hause durch direkt angestelltes Personal berücksichtigen wir somit<br>den Betrag von CHF 43.15 pro Monat.                                                                                                    |                                                                         |

#### Achtung

Folgenden Ergänzungsleistungen müssen nicht erfasst werden, obwohl diese später im Abrechnungsprozess angerechnet werden (via direktem Datenaustausch mit der Ausgleichskasse):

- Entlastungsaufenthalte: Vorübergehende Aufenthalte in einem Heim oder Spital zur Entlastung der Angehörigen für maximal drei Monate, sowie ärztlich angeordnete Badeund Erholungskuren
- Hilfe, Pflege und Betreuung in Tagesstrukturen (Tagesheime, Beschäftigungsstätten)
- Hilfe im Haushalt und Betreuung zu Hause durch die Spitex oder private Institutionen

Ebenfalls sind folgende Leistungen der EL nicht zu deklarieren, da diese keine behinderungsbedingten, personellen Unterstützungsleistungen darstellen:

- Ausgewiesene Mehrkosten für eine medizinisch erforderliche Diät zu Hause
- Transporte zur nächstgelegenen medizinischen Behandlungsstelle
- Kosten für Pflegehilfsgeräte: Aufzugständer, Badelift, Elektrobett, Krankenheber, Nachtstuhl
- Kosten für Hilfsmittel, die durch die AHV teilfinanziert werden (Gesichtsepithesen, Hörgeräte, Lupenbrillen, Perücken, Rollstühle, orthopädische Mass-Schuhe und Serien-Schuhe, Sprechhilfe-Geräte)
- Kosten für Starbrillen oder Kontaktlinsen nach Staroperation, kostspielige orthopädische Änderungen von Konfektionsschuhen, Notrufsystem etc.
- Kostenbeteiligung der Krankenkasse aus der obligatorischen Krankenpflegeversicherung (Franchise und 10% Selbstbehalt)
- Zahnbehandlungen
- 3) Laden Sie eine Kopie des Dokuments als Nachweis hoch.

| Nachweisdokumente                                   | Dieses Klappmenü beinhaltet Fehler | ^ |
|-----------------------------------------------------|------------------------------------|---|
| Dokument hochladen                                  | ۲                                  |   |
| Es muss mindestens ein Dokument hochgeladen werden. |                                    |   |
|                                                     |                                    |   |

4) Wählen Sie anschliessend die Schaltfläche «Speichern und schliessen», um wieder auf die Übersicht der Finanzierungsquellen zu gelangen und die weiteren Versicherungen zu bearbeiten.

| Speichern  Speichern  X Abbrechen  X Abbrechen |
|------------------------------------------------|
|------------------------------------------------|

#### 3.8 Andere Finanzierer

Sobald Sie die Pflichtfelder zu jeder der oben aufgeführten Finanzierungsquellen ausgefüllt haben, können Sie im Abschnitt «Andere Finanzierer» weitere Quellen angeben. Falls Sie Leistungen eines der nachfolgend aufgeführten Finanzierers beziehen, müssen Sie diese unter dem Abschnitt «Andere Finanzierer» erfassen:

- Arbeitslosenversicherung (ALV)
- Dienstleistungen Dritter anstelle eines Hilfsmittels (IV)
- Haftpflichtversicherung
- Leistungen der Beruflichen Vorsorge (BVG)
- Medizinische Langzeitüberwachung bei Geburtsgebrechen (IV)
- Opferhilfe
- Unfallversicherung (UVG)
- Weitere Leistungen der Invalidenversicherung (IVG)

Für die Erfassung weiterer Finanzierer, nehmen Sie die Verfügung der jeweiligen Versicherung oder ein anderes Dokument (wie z.B. ein Kontoauszug oder ein Schreiben der Versicherung, auf welchem die Leistung aufgeführt ist) zur Hand und gehen Sie wie folgt vor:

- 1) Klicken Sie dazu auf die Schaltfläche «Leistungen erfassen» und wählen Sie im Feld «Finanzierer» die gewünschte Quelle aus der Liste aus.
  - 1) Wählen Sie im Feld «Ausstellungsdatum» das Ausstellungsdatum gemäss Dokument.
  - 2) Erfassen Sie im Feld «Gültig ab» den Monat sowie das Jahr ab welchem die Leistung ausbezahlt wird.
  - 3) Lassen Sie das Feld «Gültig bis» leer, wenn die Leistung nicht befristet ist.
  - 4) Füllen Sie alle rot markierten Pflichtfelder aus. Die Leistungen des jeweiligen Finanzierers können Sie entweder in Franken (Feld «Leistung (CHF)») oder in Stunden (Feld «Leistung (h)») erfassen.

| Finanzierer                                              | • •                        |  |  |  |  |
|----------------------------------------------------------|----------------------------|--|--|--|--|
| Das Feld ist erforderlich.                               |                            |  |  |  |  |
| Ausstellungsdatum 🌔 🛗                                    |                            |  |  |  |  |
| Das Feld ist erforderlich.                               |                            |  |  |  |  |
| Gültig ab                                                | Gültig bis                 |  |  |  |  |
| Das Feld ist erforderlich.                               |                            |  |  |  |  |
| Leistung (CHF)                                           | Leistung (h)               |  |  |  |  |
| Das Feld ist erforderlich.                               | Das Feld ist erforderlich. |  |  |  |  |
| In welchem Intervall beziehen Sie die erfasste Leistung? |                            |  |  |  |  |
| 🔵 pro Monat                                              |                            |  |  |  |  |
| 🔵 pro Jahr                                               |                            |  |  |  |  |
| Das Feld ist erforderlich.                               |                            |  |  |  |  |
| Beschreibung der Leistung                                | •                          |  |  |  |  |
| Das Feld ist erforderlich.                               |                            |  |  |  |  |

Anleitung zur Erfassung der Finanzierungsquellen\_V.docx

2) Laden Sie eine Kopie des Dokuments als Nachweis hoch.

| Nachweisdokumente                                  | Uieses Klappmenű beinhaltet Fehler 🔨 🔨 |
|----------------------------------------------------|----------------------------------------|
| Dokument hochladen                                 | 土                                      |
| Es muss mindestens ein Dokument hochgeladen werder | h.                                     |

3) Wählen Sie anschliessend die Schaltfläche «Speichern und schliessen» um auf die Übersicht der Finanzierungsquellen zu gelangen.

| Speichern  Speichern  X Abbrechen  X Abbrechen |
|------------------------------------------------|
|------------------------------------------------|

## 4. Kein Anspruch – Begründung angeben

In diesem Kapitel wird beschrieben, wie Sie bei Finanzierungsquellen vorgehen müssen, bei denen kein Anspruch auf Leistungen bestehen

Wenn Sie bei einer Finanzierungsquelle keine Leistungen beziehen (also die einleitende Frage mit "Nein" beantworten), müssen Sie angeben, wieso Sie diese Leistung nicht beziehen. Sie können dabei unter verschiedenen Antworten auswählen:

| Invalidenrente (IV)                                                                                                    | Dieses Klappmenü beinhaltet Fehler | ^      |
|----------------------------------------------------------------------------------------------------|------------------------------------|--------|
| Beziehen Sie eine Rente der IV?                                                                                                    |                                    |        |
| Nein     Wieso beziehen Sie keine Leistung?                                                                                                |                                    |        |
|                                                                                                    |                                    |        |
| Mein Gesuch ist noch hängig<br>Ich habe auf mein Gesuch einen abschlägigen Bescheid erhalten<br>Ich erfülle die Anspruchsbedingungen nicht |                                    |        |
| Ich habe bis jetzt kein Gesuch gestellt<br>Andere Gründe                                                                                   |                                    | $\sim$ |

Je nach Antwort, die Sie wählen, müssen Sie weitere Angaben machen. AssistMe zeigt Ihnen jeweils an, welche dies sind und ob Sie ein Dokument als Nachweis hochladen müssen. Die möglichen Antworten und geforderten Angaben werden nachfolgend beschrieben.

# 4.1 Ein Gesuch ist hängig

Wenn Sie ein Gesuch gestellt haben und dieses noch hängig ist (d.h. Sie noch keinen Bescheid erhalten haben), wählen Sie bitte den Auswahlgrund «Mein Gesuch ist noch hängig» an und geben Sie im Feld «Wann haben Sie das Gesuch eingereicht?» das entsprechende Datum ein.

| Wieso bezieh                                                                    | en Sie k | eine Le | eistung | J? — |            |          |    |        | 7 |
|---------------------------------------------------------------------------------|----------|---------|---------|------|------------|----------|----|--------|---|
| Mein Ges                                                                        | such is  | st noc  | h här   | ngig |            |          |    | $\sim$ |   |
| Wann haben Sie das Gesuch eingereicht? —<br>Wann haben Sie das Gesuch eingereic |          |         |         |      |            |          |    |        |   |
| Das Feld ist erf                                                                | Olde     | har Of  |         |      | <u>سەر</u> | <u>ہ</u> |    | $\sim$ | 1 |
| Oktober 2024 ✓                                                                  |          |         |         |      |            |          |    |        |   |
|                                                                                 | KW       | Мо      | Di      | Mi   | Do         | Fr       | Sa | So     |   |
| Hilfloser                                                                       | 40       | 30      | 1       | 2    | 3          | 4        | 5  | 6      |   |
|                                                                                 | 41       | 7       | 8       | 9    | 10         | 11       | 12 | 13     |   |
| Beziehen Si                                                                     | 42       | 14      | 15      | 16   | 17         | 18       | 19 | 20     | U |
| Ja                                                                              | 43       | 21      | 22      | 23   | 24         | 25       | 26 | 27     |   |
| $\sim$                                                                          | 44       | 28      | 29      | 30   | 31         | 1        | 2  | 3      |   |
| Nein                                                                            | 45       | 4       | 5       | 6    | 7          | 8        | 9  | 10     |   |
| Wieso beziehen die Kente Leiskung.                                              |          |         |         |      |            |          |    |        |   |

Sobald Sie eine definitive Verfügung erhalten haben, können Sie diese, wie im Abschnitt «Anspruch-Verfügung erfassen» beschrieben, erfassen.

## 4.2 Abschlägiger Bescheid auf ein Gesuch

Wenn Sie auf ein Gesuch einen abschlägigen Bescheid erhalten haben, wählen Sie diese Antwort aus. Geben Sie im Feld "Wann wurde der abschlägige Bescheid ausgestellt" das Datum ein, an welchem Sie den abschlägigen Bescheid erhalten haben.

Laden Sie anschliessend den abschlägigen Bescheid im Feld «Dokument hochladen» hoch.

| Wieso beziehen Sie keine Leistung?<br>Ich habe auf mein Gesuch einen abschlägigen Beøc |
|----------------------------------------------------------------------------------------|
| Wann wurde der abschlägige Bescheid ausgestellt?<br>Wann wurde der abschlägige Beschei |
| Das Feld ist erforderlich.                                                             |
| Dokument hochladen                                                                     |
| Datei auswählen                                                                        |
| Es muss mindestens ein Dokument hochgeladen werden.                                    |

# 4.3 Die Anspruchsbedingungen sind nicht erfüllt

Wenn Sie die Anspruchsbedingungen nicht erfüllen, wählen Sie diese Antwort aus und erläutern Sie im nachfolgenden Feld ausführlich, weshalb Sie diese nicht erfüllen.

| Wieso beziehen Sie keine Leistung?<br>Ich erfülle die Anspruchsbedingungen nicht | ~ |
|----------------------------------------------------------------------------------|---|
| Bitte erläutern Sie die Begründung                                               |   |
| Bitte erläutern Sie die Begründung                                               | 0 |
| Das Feld ist erforderlich.                                                       | / |

#### 4.4 Noch kein Gesuch gestellt

Wenn Sie noch kein Gesuch gestellt haben, wählen Sie diese Antwort aus und erläutern Sie im nachfolgenden Feld ausführlich, wieso Sie dies noch nicht getan haben.

| Wieso beziehen Sie keine Leistung?<br>Ich habe bis jetzt kein Gesuch gestellt | ~ |
|-------------------------------------------------------------------------------|---|
| Bitte erläutern Sie die Begründung                                            | • |
| )as Feld ist erforderlich.                                                    | 1 |

## 4.5 Andere Gründe

Falls keine der genannten Antworten passend ist, wählen Sie bitte «Andere Gründe» und erläutern Sie ausführlich, weshalb Sie keine Leistungen beziehen.

| Wieso beziehen Sie keine Leistung? |   |
|------------------------------------|---|
| Andere Gründe                      | ~ |
| Bitte erläutern Sie die Begründung |   |
| Bitte erläutern Sie die Begründung | • |
| Das Feld ist erforderlich.         |   |

Zurück zum Inhaltsverzeichnis

# 5. Kontaktstelle bei Fragen

Bei Fragen vor, während und nach der Erfassung Ihrer Finanzierungsquellen in AssistMe können Sie uns gerne kontaktieren:

#### Support AssistMe

Helpline: 031 300 33 70

E-Mail: support-assistme.gsi@be.ch